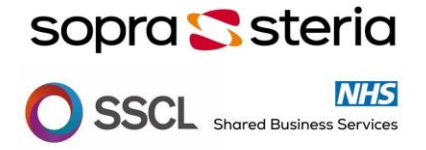

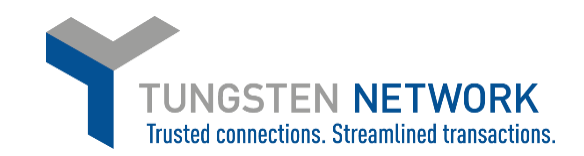

## **REGISTERING AND CONNECTING ONTO TUNGSTEN NETWORK**

Dear Valued Supplier,

Please find below useful information about **FAQs** related to submitting your electronic invoices to Sopra Steria via Tungsten Network:

- Learn more about Sopra Steria e-invoicing initiative with our partner Tungsten Network by visiting <u>Sopra Steria e-invoicing microsite</u>
- Understand more about Tungsten Network enrolment options applicable pricing and registration process:
  - <u>Web form</u>
  - Integrated Solution
- How to contact Tungsten Network Sales team? Please call any of the <u>local phone</u> <u>numbers</u>, then press **option 1** from the automatic menu.
- How to REGISTER on Tungsten Network?
- <u>How to LOG INTO Tungsten Network portal?</u> After you have completed your registration, please use this link to log into Tungsten Network portal
- CONNECT with Sopra Steria

The Sopra Steria Group is made up of the following companies: Sopra Steria Limited (AAA741317309), Shared Services Connected Ltd (AAA663382240), NHS Shared Business Services Limited (AAA566600987). Please take note of which you have been approved to trade with.

• N.B Very Important before CONNECTING

Please be clear which Sopra Steria companies you are about to trade with or request a confirmation email from <u>ProcurementCentralBackOffice@soprasteria.com</u>. Wrong Connection may result in subsequent delay in invoice payment.

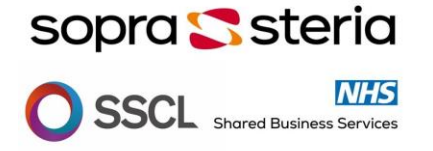

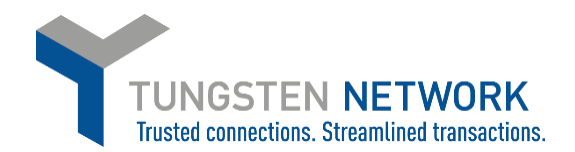

## • Making a CONECTION

- After you have Registered your account, in order to start submitting transactions to Sopra Steria, you should request to CONNECT with the respective Sopra Steria account following the below steps:
  - Please log into your <u>Tungsten Network</u> portal account

- Click on "*Connect Today*" and search for Sopra Steria by name, VAT number or Tungsten AAA account number (AAAXXXXXXXX) listed above.

| S     | Connect with your customers                              |
|-------|----------------------------------------------------------|
| Searc | ch and connect to more of your customers in a few clicks |
|       | CONNECT TODAY                                            |

- Enter your Sopra Steria vendor code number (optional) and upload a supporting document which will enable our Accounts team correctly identify your company. Examples of supporting documents include:

- o A formal document containing your VAT or Company registration number
- An image of a previous invoice to Sopra Steria
- o An image of previously received Purchase Order from Sopra Steria

| Please add a <b>vendor coo</b>                    | le before sending your connection request, it will speed up t | he process.   |             |  |  |
|---------------------------------------------------|---------------------------------------------------------------|---------------|-------------|--|--|
| Customer                                          | TN (AAA) number                                               | Tax ID number | Vendor code |  |  |
| Shared Services Connected Ltd                     | AAA663382240                                                  | GB171798078   | Optional    |  |  |
| Three Cherry Trees Lane, Hemel Hempstead, HP2 74H |                                                               |               |             |  |  |

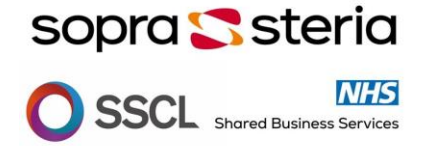

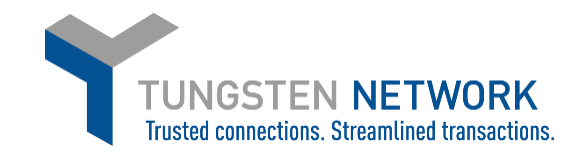

- Once you submit your request, it will be sent directly to Sopra Steria for their approval. Upon completion of Sopra Steria verification process, you will receive confirmation that the connection has been set up or provided additional details are required.

## • How to receive support in case of a query?

1. Visit **<u>Tungsten Network Support Hub</u>** which includes the following useful information on:

- FAQs
- Video tutorials
- Raising a support ticket

## 2. Contact Tungsten Network support team:

- By **raising a ticket** from your Tungsten Network portal. Please log into your Tungsten account, go to section **Help and Support -> Create a ticket** 

| Q | Your account   Help & Support - Log Ou |               |  |
|---|----------------------------------------|---------------|--|
|   |                                        | Create Ticket |  |
| Ę | Check the status of yo                 | View Tickets  |  |
|   |                                        | Watch Videos  |  |
|   |                                        | Compliance    |  |

- By calling on any of the local support phone numbers